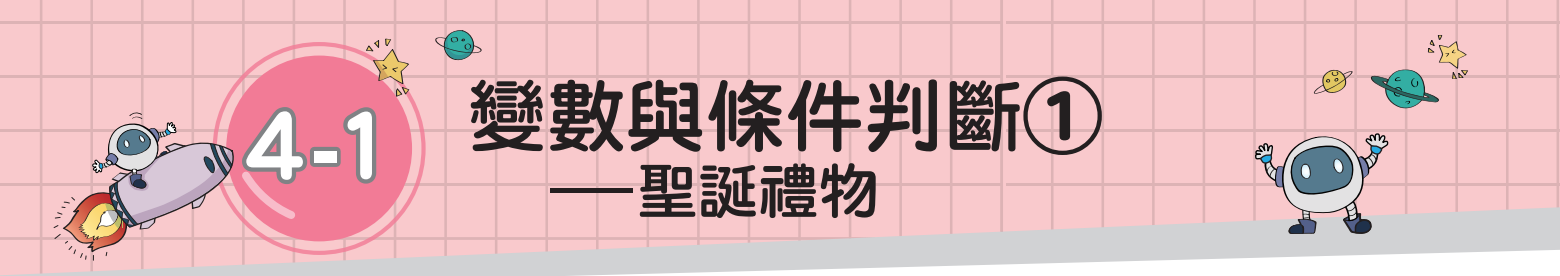

# 任務說明

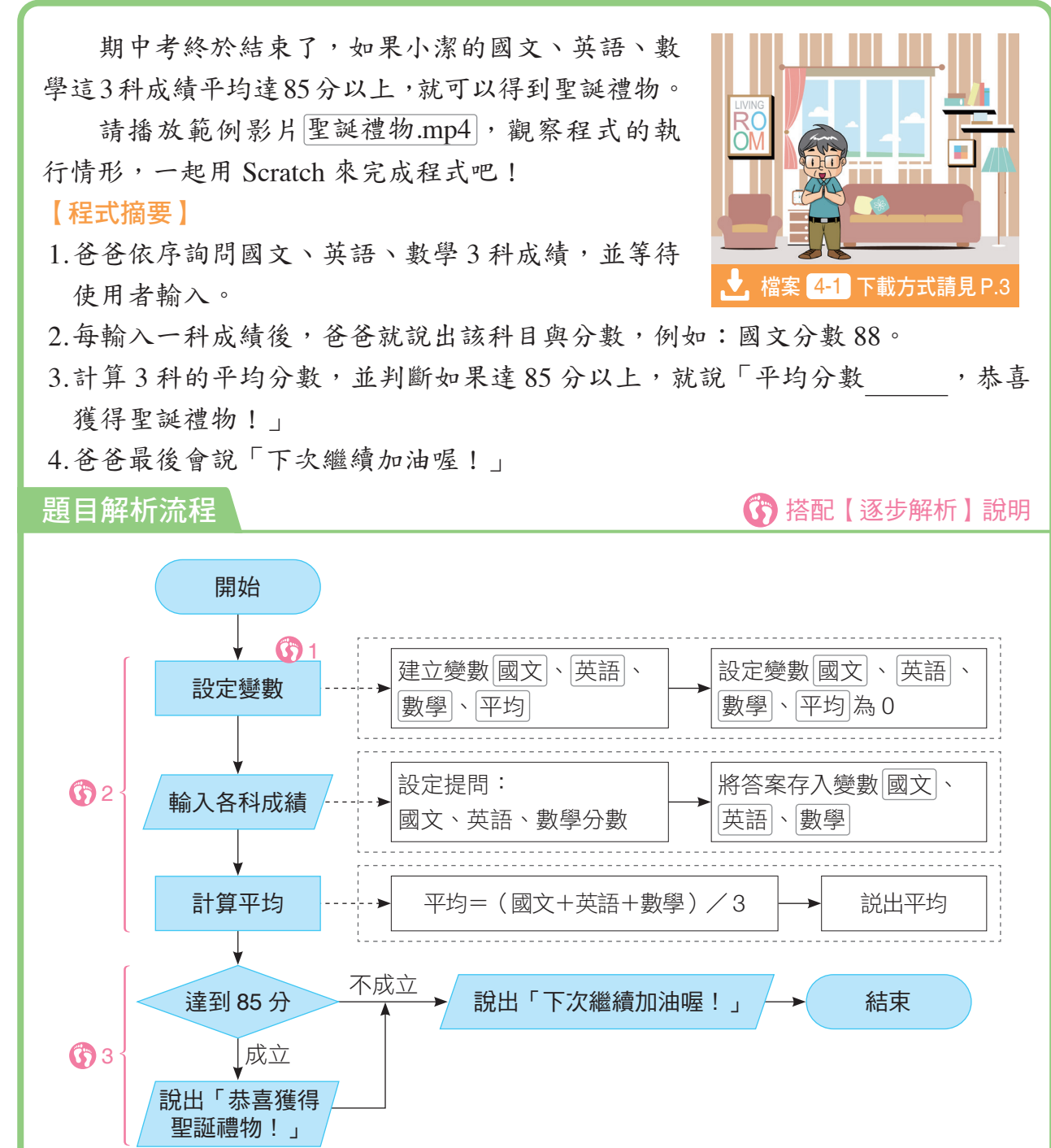

在這一節中,我們將用 偵測類 積木來輸入資料, 再以變數類與運算類積木設定運算式,最後利用 控制類的選擇結構來判斷結果(表 1-4-1)。

| 表 1-4-1 本程式所需積木 (*代表首次使用的積木) |                                |                                                                        |  |  |
|------------------------------|--------------------------------|------------------------------------------------------------------------|--|--|
| 積木類型                         | 外觀                             | 功能                                                                     |  |  |
| 事件類                          | 當 🍽 被點擊                        | 當綠旗被點擊後,開始執行下方的指令積木。                                                   |  |  |
| <br>偵測類                      | * 詢問 並等待                       | 以對話框顯示設定的問題,並等待使用者輸入答案。                                                |  |  |
|                              | * 詢問的答案                        | 存放使用者所輸入的答案。                                                           |  |  |
| 變數類                          | * 建立一個變數                       | 自行定義一個新的變數。                                                            |  |  |
|                              | ★ 變數 國文 ▼ 設為 ●                 | 將特定的值指定給變數(以國文為例)。                                                     |  |  |
| 運算類                          | * +                            | 將兩數相加。                                                                 |  |  |
|                              | * / /                          | 將兩數相除。                                                                 |  |  |
|                              | *                              | 判斷左數是否小於右數。                                                            |  |  |
|                              | *                              | 判斷左數是否等於右數。                                                            |  |  |
|                              | *                              | 判斷左數是否大於右數。                                                            |  |  |
|                              | *                              | 判斷兩個條件中,是否至少有一個成立。                                                     |  |  |
|                              | * 字串組合 <b>〇</b>                | 將2個字串(或變數)合併成為1個字串。<br>例字串組合 聖誕 禮物 。結果:聖誕禮物。                           |  |  |
| 控制類                          | * 如果 《條件》 那麼<br>程式區塊1<br>程式區塊2 | 依條件進行判斷:<br>(1) 成立:執行程式區塊 1,再執行程式區塊 2。<br>(2) 不成立:略過程式區塊 1,直接執行程式區塊 2。 |  |  |
| 外觀類                          | 說出 🔵 持續 🔵 秒                    | 以對話框顯示指定文字,並在指定的秒數後消失,<br>接著才執行下一個指令積木。                                |  |  |

──歡樂聖誕

4-1 4-2

學習目標

1.設定變數。

2. 設定詢問。

3. 條件判斷。

4-1 變數與條件判斷①——聖誕禮物

77

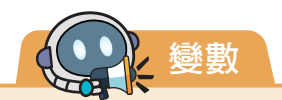

#### • 什麼是變數

程式語言中有一種「用來存放資 料的容器」,稱為「變數」,裡 面可以是空的,也可以存放數字 或文字資料。

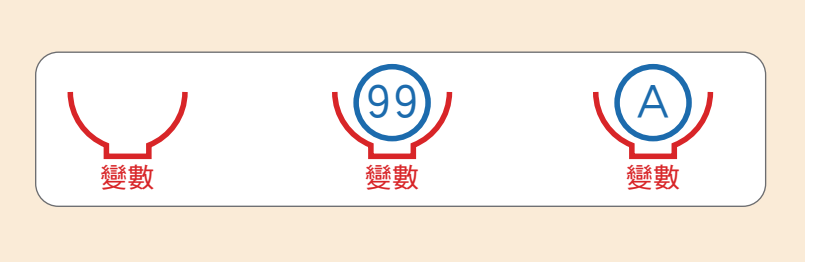

#### • 變數的特性

一個變數只能存放一筆資料,當 放入新的資料時,舊的資料就會 被覆蓋並取代,只留下最新放入 的資料。

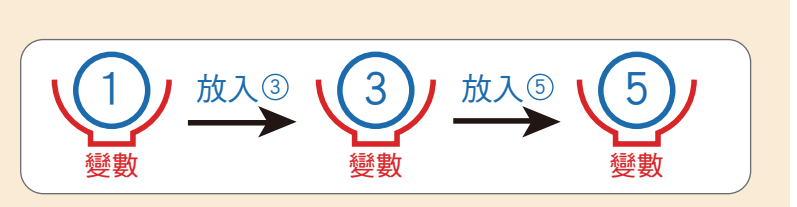

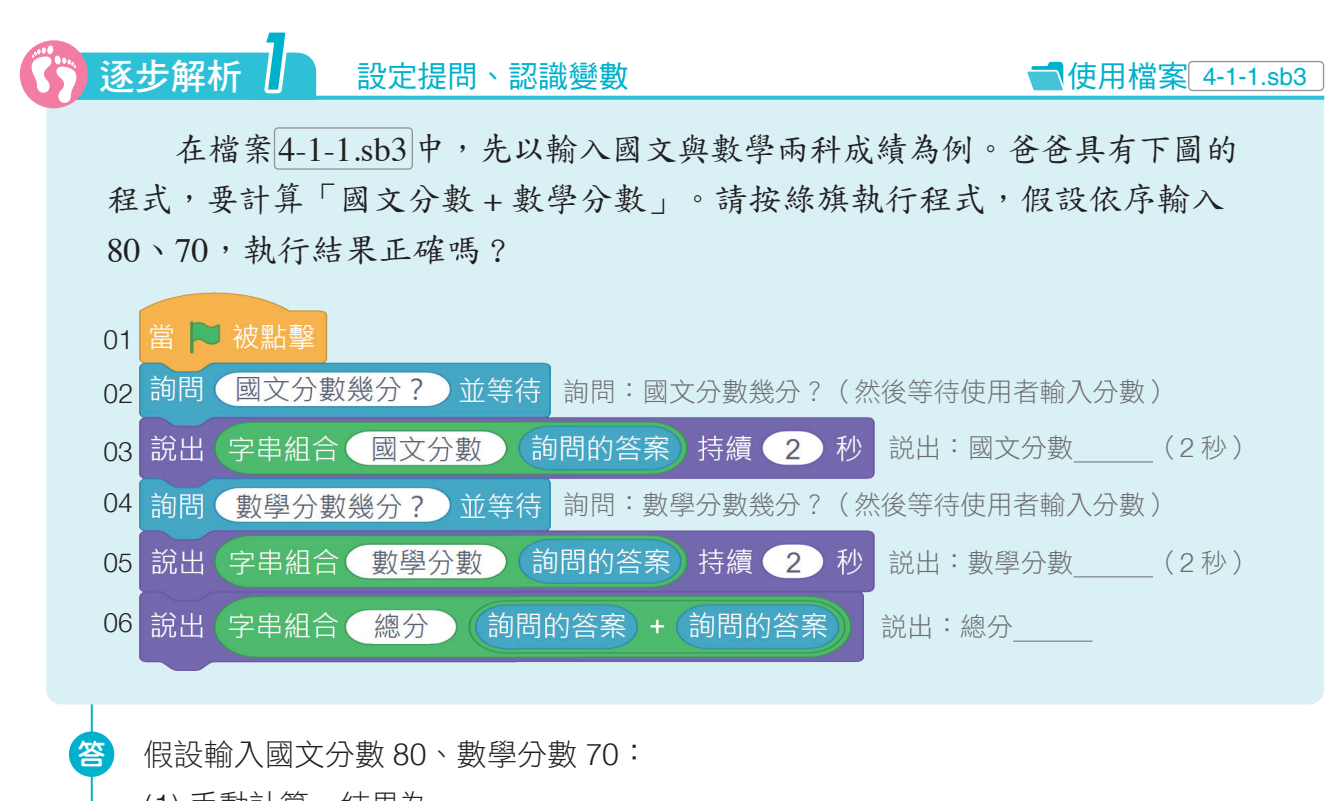

(1) 手動計算,結果為 \_\_\_\_\_。(2) 程式執行,結果為 。

# 變數的使用

【逐步解析 1】中用到的 詢問的答案 就是一個變數,當我們依序放入國文分數和數學分 數之後,只能保留後面放進來的數學分數,造成計算錯誤。為了避免這個問題,我們可以依 程式需求新增多個變數,並為每個變數命名,用來存放不同的資料。

•新增變數(以國文為例)

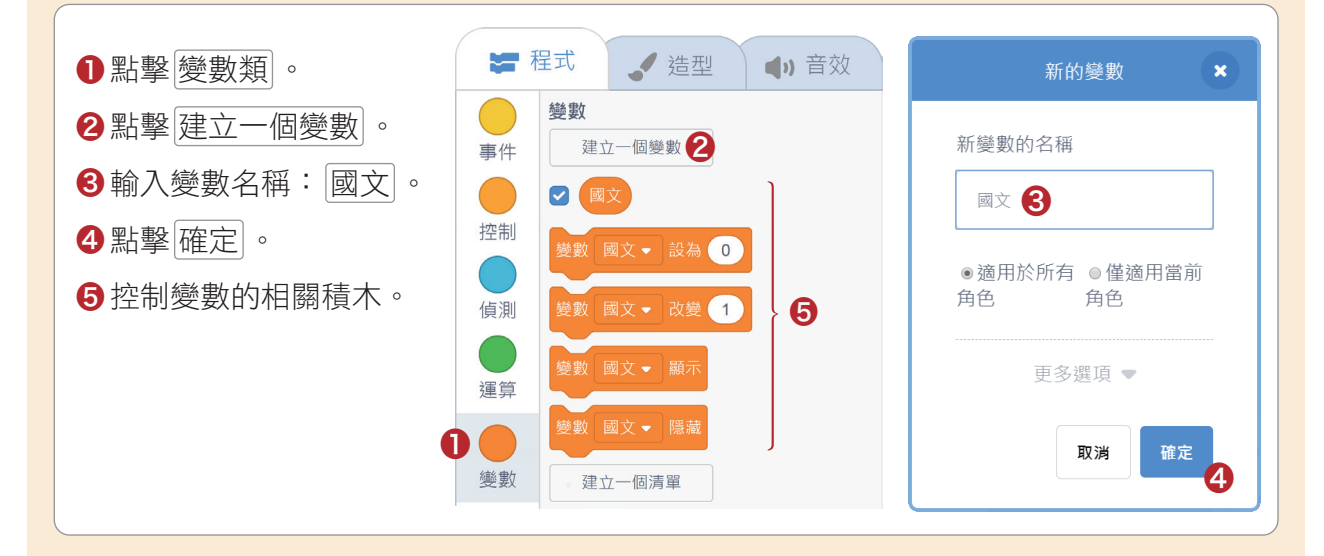

### • 顯示/隱藏變數

我們可以控制舞臺區是否要出現變數的資訊。

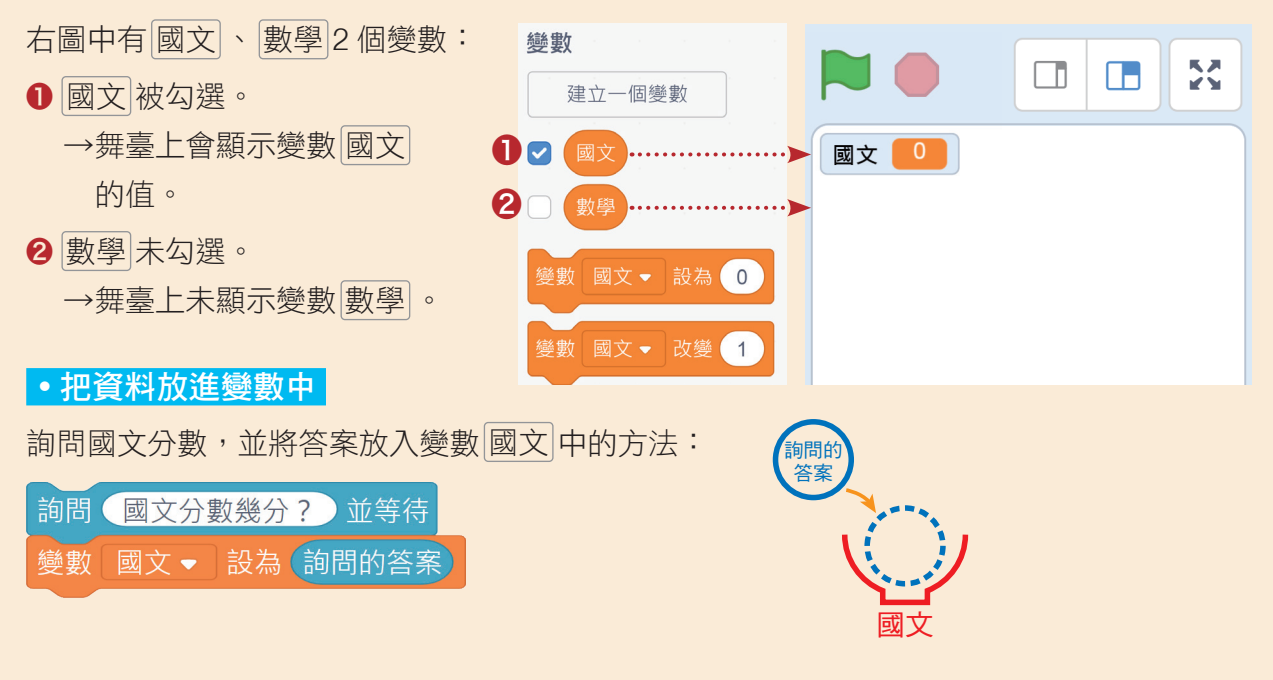

4-2

資訊 科技 在【逐步解析1】中,共需要輸入2個答案,為了避免「後面 輸入的答案(數學分數)」取代「前面的答案(國文分數)」,我 們要利用2個不同的變數來區別兩者,並以變數國文和變數數學 分別存放國文和數學分數。接下來,我們將進一步練習變數的應用, 處理國文、英語、數學三科的分數。

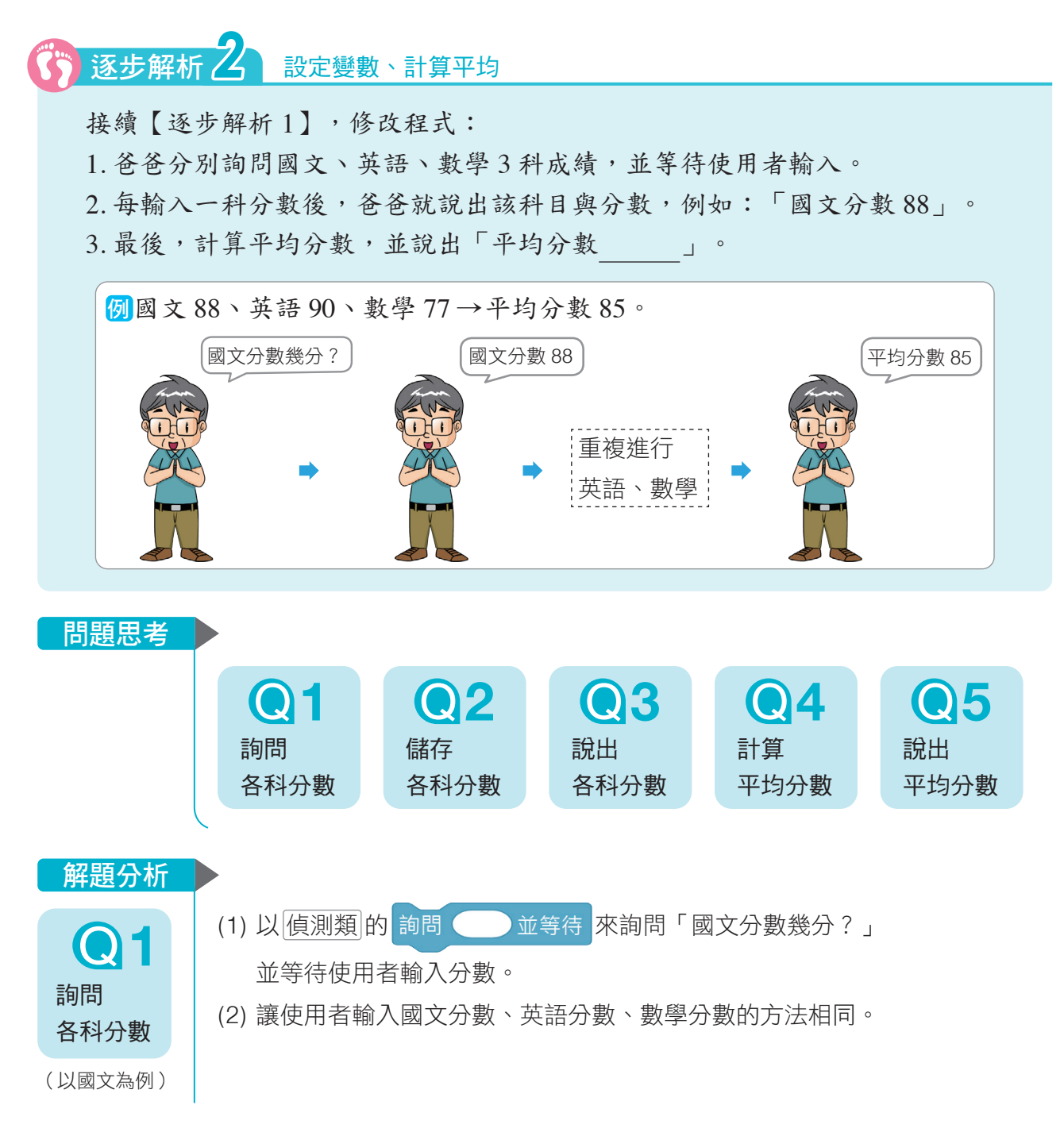

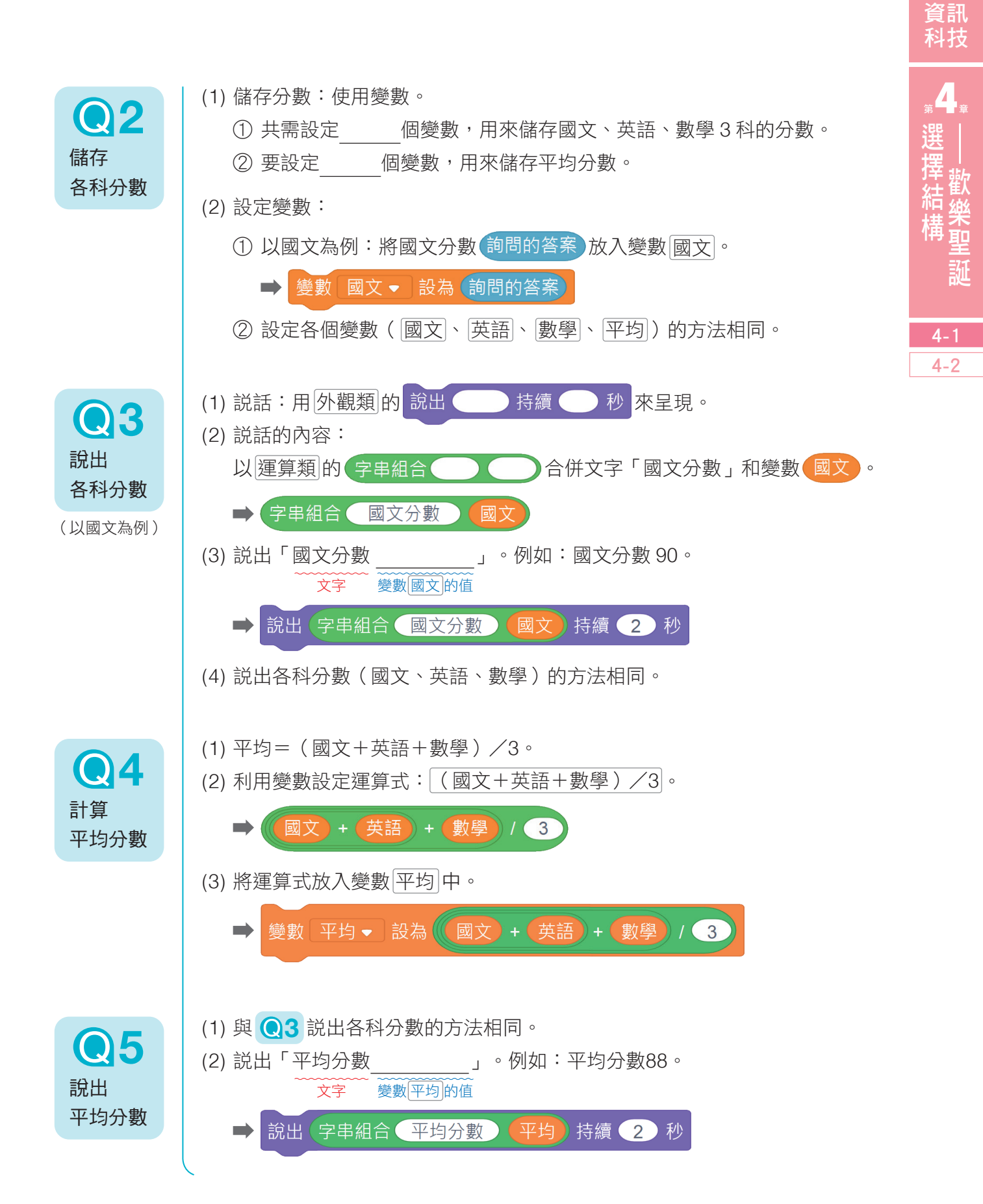

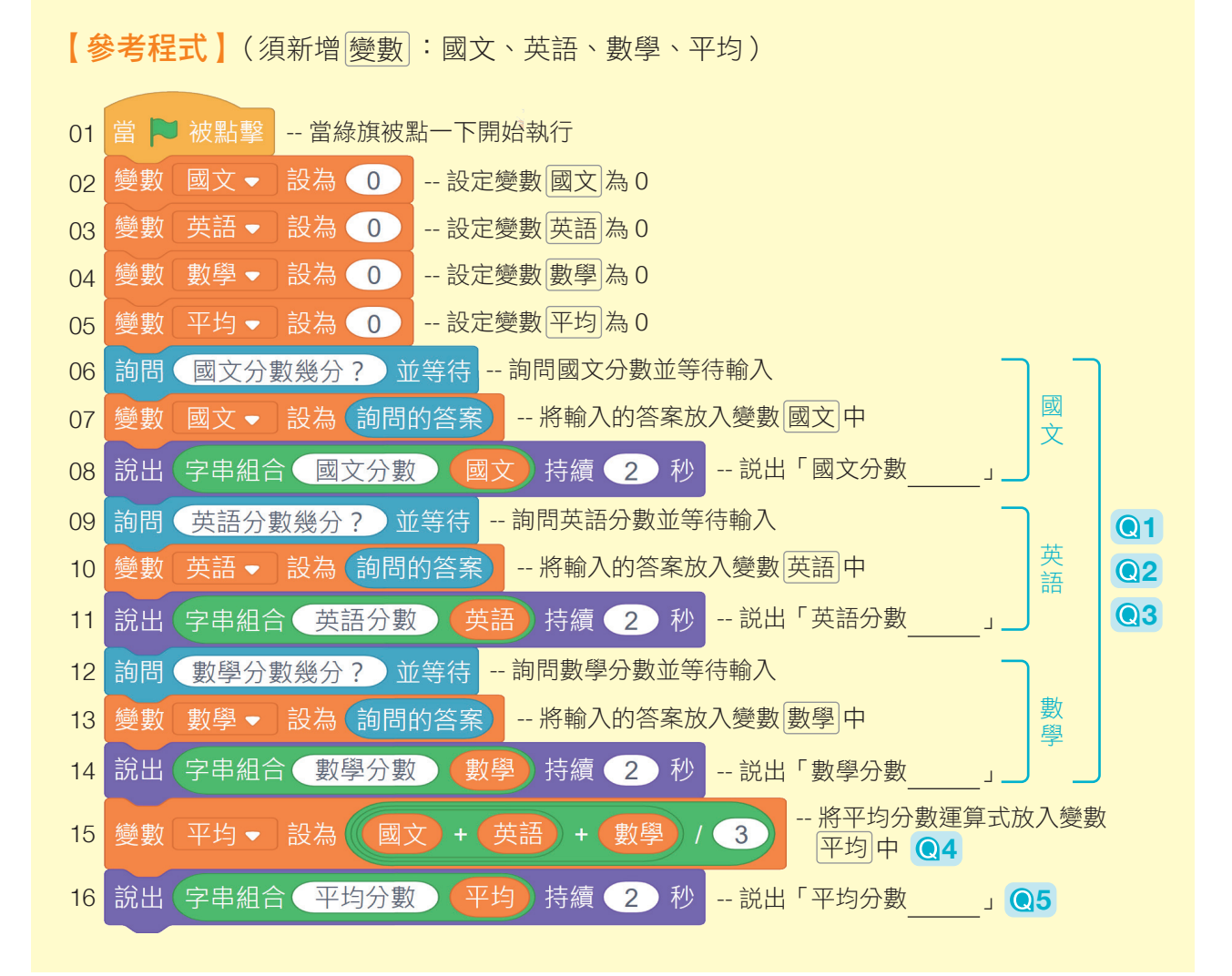

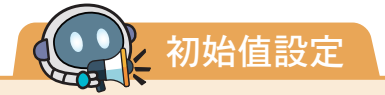

在參考程式的步驟 02 ~ 05 中,我們將所有變數的值設為 0, 這個動作稱為「初始值設定」。

在程式中設定不同名稱的變數,電腦會規畫出不同的儲存空 間,以儲存程式執行時所需的資料。當程式執行結束後,這些資 料仍會繼續存在,而重新執行程式時,變數就會以上次儲存的資 料繼續執行。因此在程式一開始,我們通常會指定各變數的「初 始值」,避免產生錯誤。

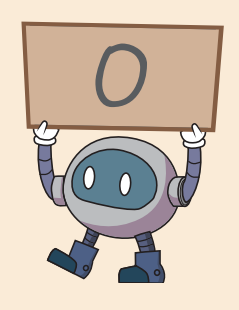

在【逐步解析2】中,我們使用不同的變數存放各 科輸入的分數,並計算平均分數。接下來,我們要利用 控制類的如果…那麼…,來判斷小潔的平均分數是 否達到85分以上,能不能得到禮物。

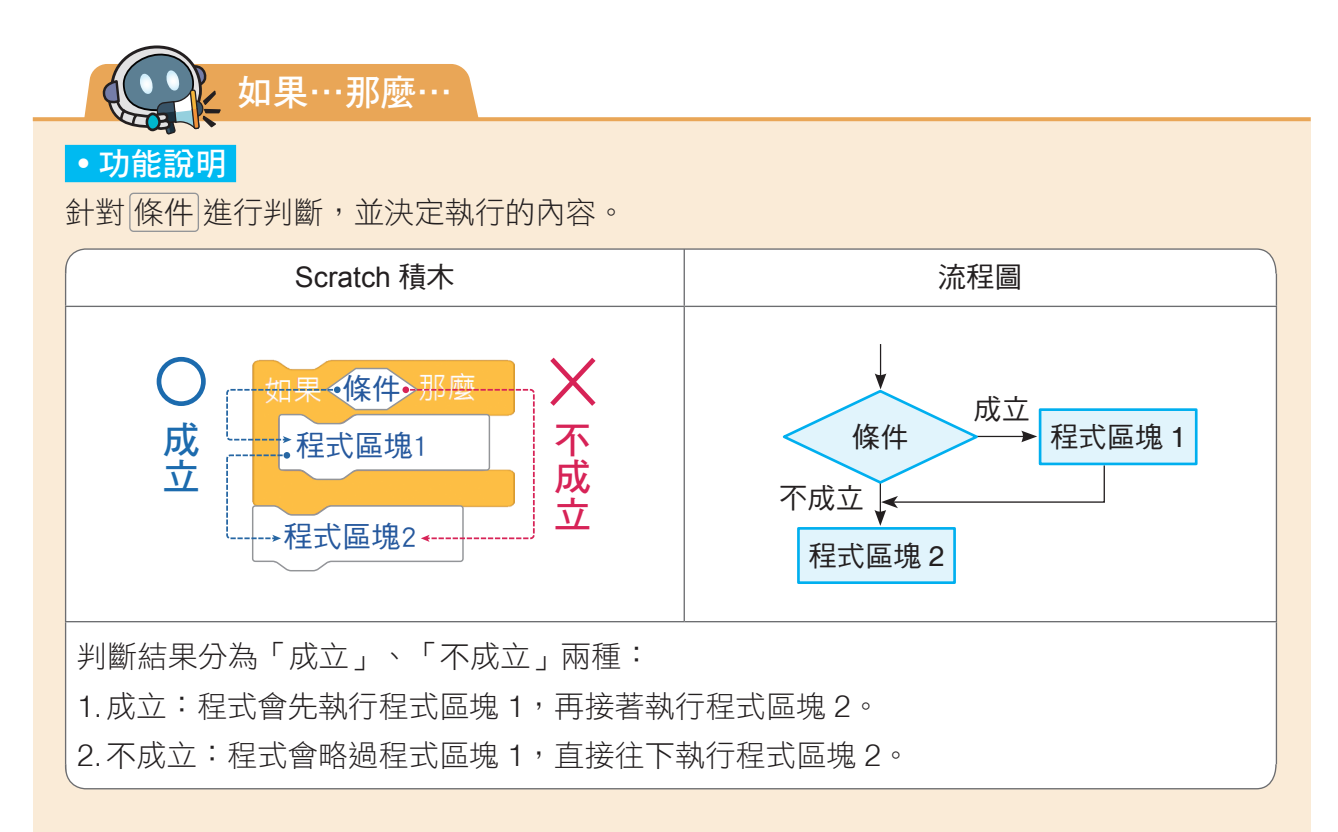

#### •應用介紹

根據「是否下雨」的回答,判斷要不要提醒「記得帶雨傘」,而不管是否會下雨,都會 說「準備出門囉」。

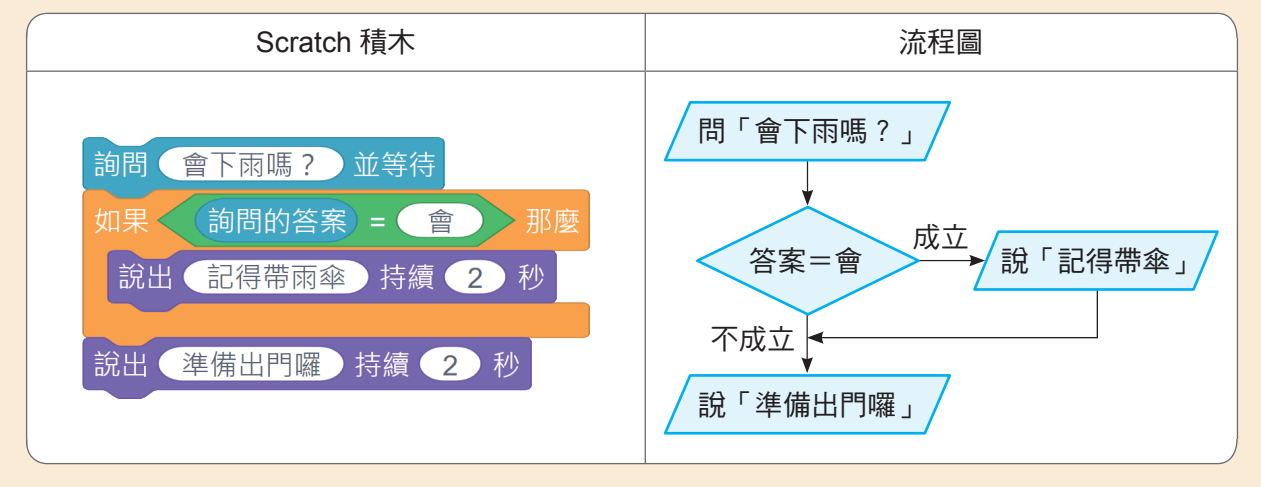

資訊 科技

<u></u>4

選擇結構

4-2

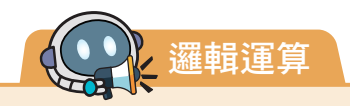

#### • 功能說明

在使用「選擇結構」的時候,常要用到兩個以上的條件來進行 判斷,例如前頁範例以「是否下雨」這個條件來決定要不要帶傘, 若希望增加「出大太陽」也要帶傘,但積木上只有一個放置條件的 位置,無法放置兩個條件;此時,就要用到運算類的邏輯運算積

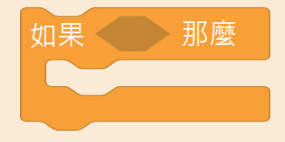

行條件判斷。

木く日く

另外,我們還可以利用
不成立 將條件反轉,讓程式撰
寫更方便、更有彈性。

#### • 積木介紹

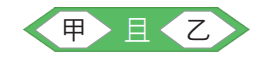

甲、乙兩個條件都要成立,結 果才成立。

| 情<br>況 | 條件         |            | 判斷 |
|--------|------------|------------|----|
|        | 甲          | Z          | 結果 |
| 1      | $\bigcirc$ | $\bigcirc$ | 0  |
| 2      | 0          | ×          | X  |
| 3      | ×          | $\bigcirc$ | ×  |
| 4      | ×          | ×          | ×  |

(○代表成立,×代表不成立)

#### 【情境】

或、、、將多種條件組合在一起進

遊樂園的雲霄飛車規定只有超過 10 歲且未滿 60 歲的人 才能乘坐。(即介於 11 ~ 59 歲的人才能乘坐)

#### 【說明】

年齡須超過10歲且未滿60歲,表示「超過10歲」、「未 滿60歲」兩個條件都必須成立,才能乘坐雲霄飛車,

- 例 (1) 50 歲同時滿足「超過 10 歲」、「未滿 60 歲」兩 個條件,所以可以乘坐雲霄飛車。
  - (2) 70 歲只滿足「超過 10 歲」,但不符合「未滿 60 歲」的條件,所以不能乘坐雲霄飛車。

#### 【程式】

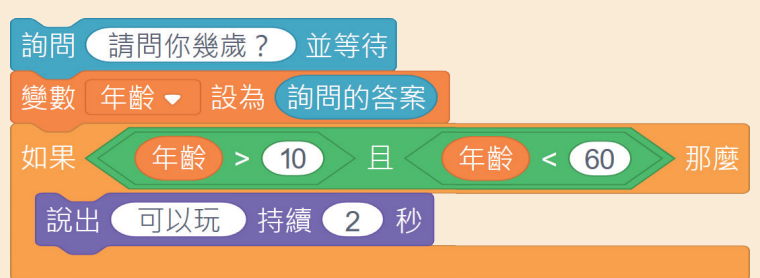

資訊 科技

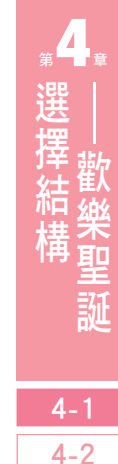

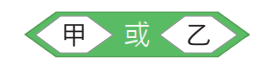

甲、乙之中,只要有一個條件 成立,結果就成立。

| 情<br>況 | 條件 |   | 判斷         |
|--------|----|---|------------|
|        | 甲  | Z | 結果         |
| 1      | 0  | 0 | 0          |
| 2      | 0  | × | $\bigcirc$ |
| 3      | ×  | 0 | 0          |
| 4      | ×  | × | ×          |
|        |    |   |            |

(○代表成立,×代表不成立)

## 【情境】

當國文分數達 60 分以上代表「及格」。

#### 【說明】

60 分以上包含「大於 60 分」、「等於 60 分」兩種情形, 只要其中一個條件成立,就表示及格,因此選用

例 60 分只滿足「等於 60 分」的情形、不滿足「大於60 分」的情形,但仍判斷為及格。

#### 【程式】

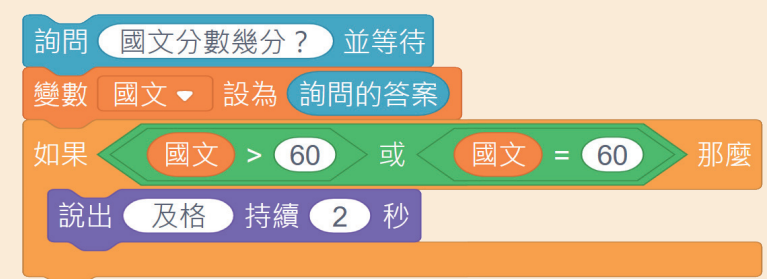

## 甲不成立

條件甲不成立時,結果才成立; 條件甲成立時,結果不成立。

| 情<br>況 | 條件<br>甲 | 判斷<br>結果 |
|--------|---------|----------|
| 1      | ×       | 0        |
| 2      | 0       | ×        |

(○代表成立,×代表不成立)

### 【情境】

同上題,當國文分數達 60 分以上代表「及格」。

#### 【說明】

有時當條件太複雜時,可以反向思考以簡化程式,這時候

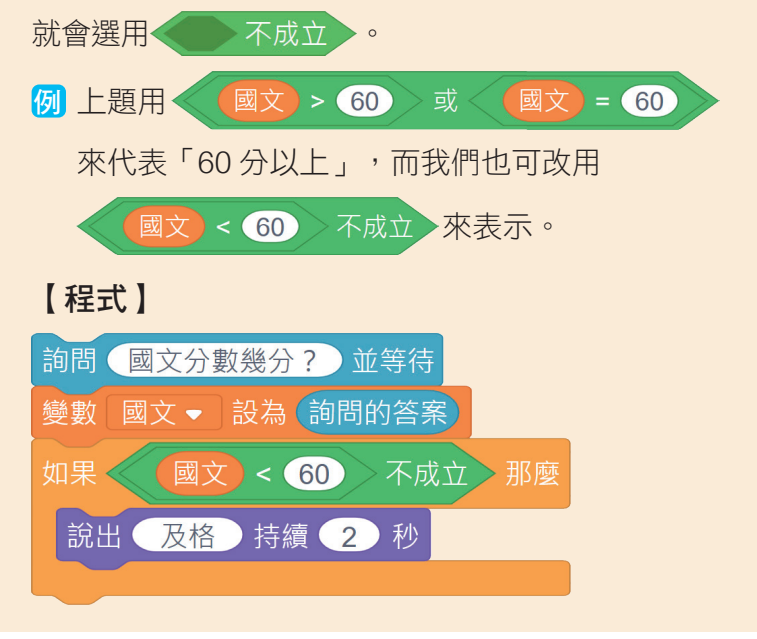

# **逐步解析 3** 條件判斷

接續【逐步解析2】,爸爸說出3科的平 均分數後,如果平均達到85分以上,會說出 「恭喜獲得聖誕禮物!」,而且無論是否得 到聖誕禮物,最後都會說出「下次繼續加油 喔!」。請利用 Scratch 來完成程式。

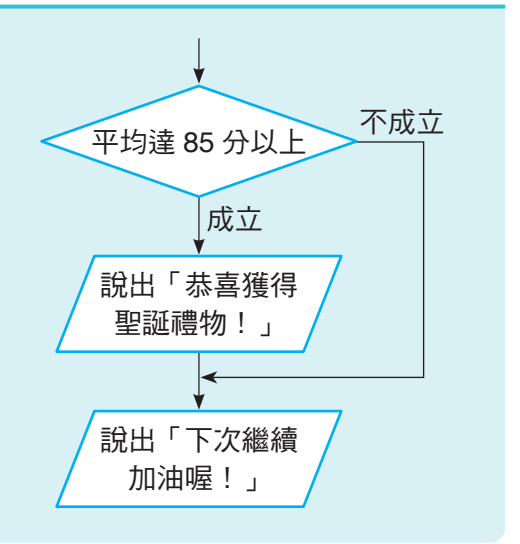

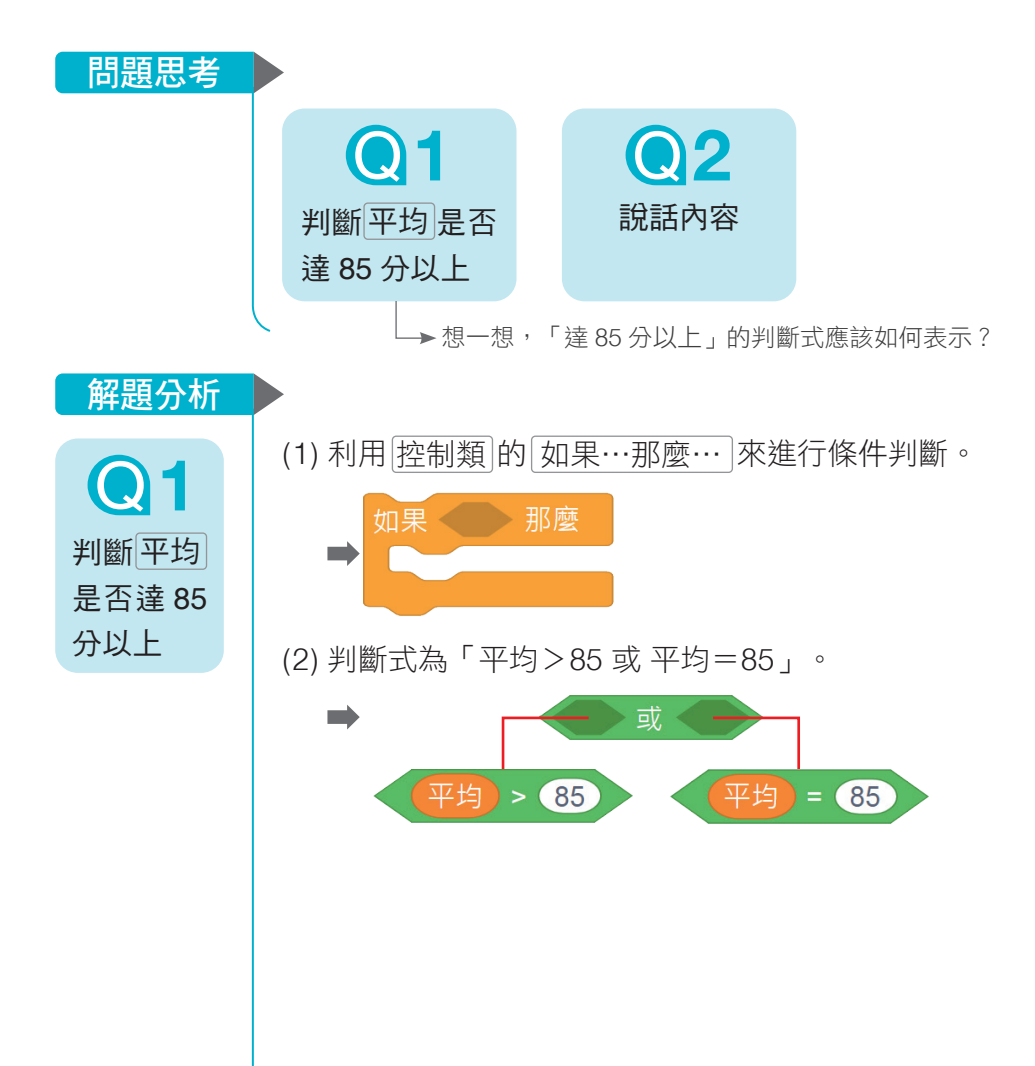

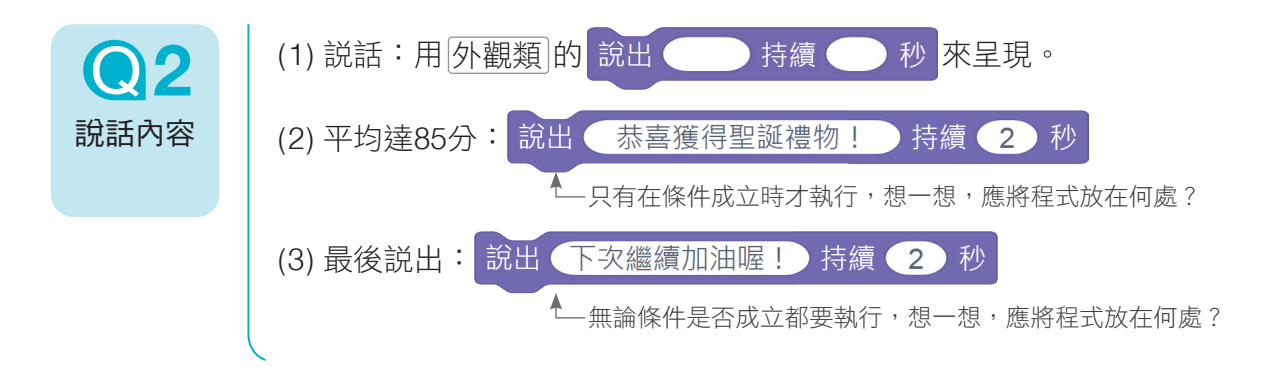

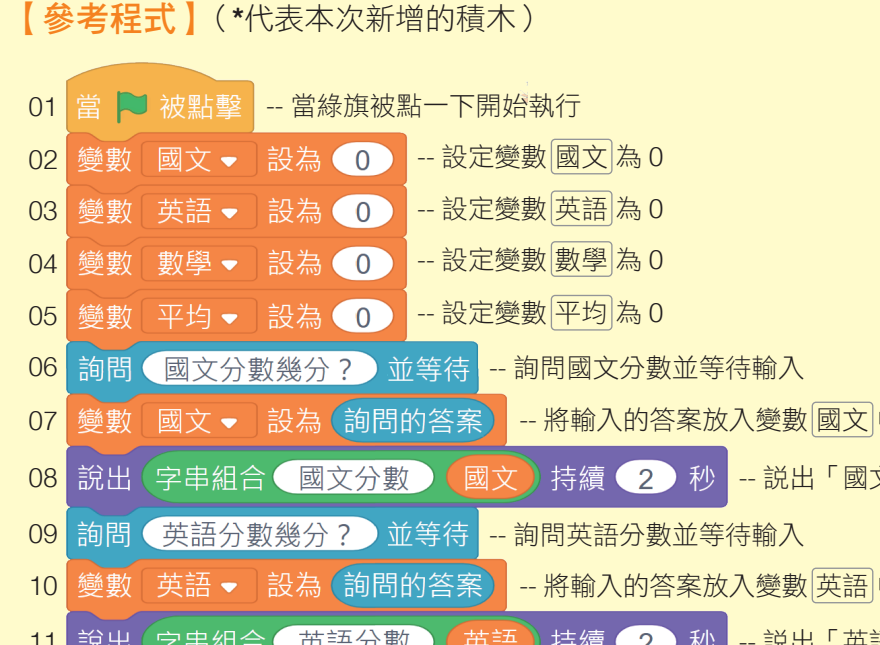

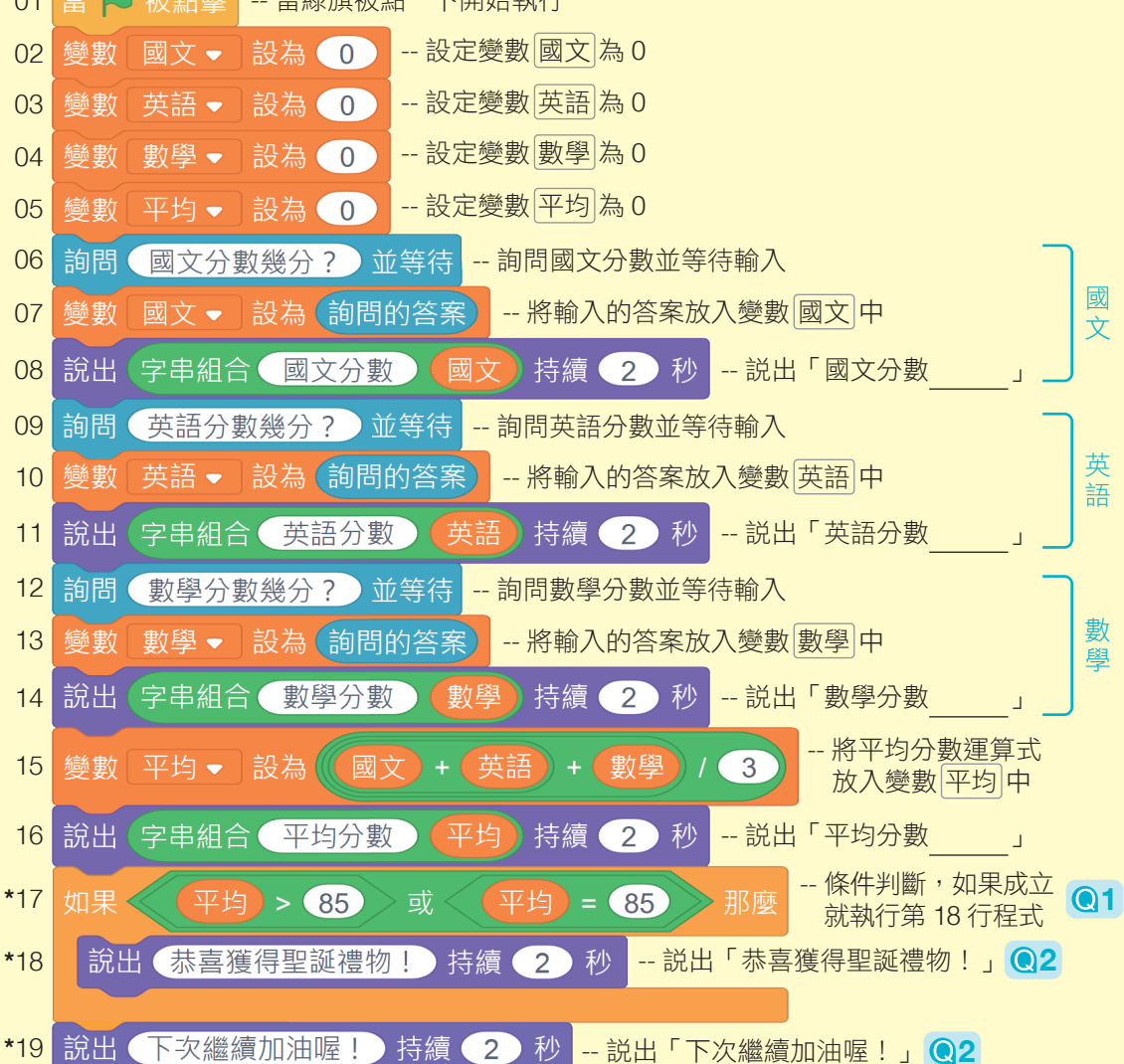

選擇結構 副整樂聖誕

資訊

4-2